# INTRODUCTION TO STUDY INFORMATION SYSTEM

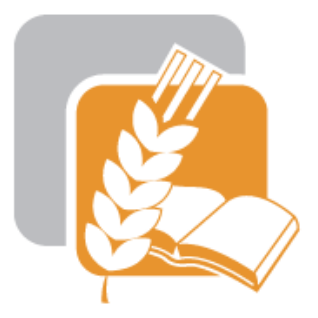

### Czech University of Life Sciences Prague Faculty of Agrobiology, Food and Natural Resources

### https://is.czu.cz/?lang=en

## HOW TO GET LOGIN AND PASSWORD?

On page: <u>https://is.czu.cz/?lang=en</u> you can find today afternoon or tomorrow your login and password to University information system, which you will use when studying. You can enter to E-application.

#### <u>PEF FAPPZ TF FLD FŽP FTZ IVP KONTAKTY</u>

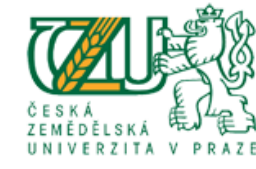

# UNIVERSITY INFORMATION SYSTEM

University information system of Czech University of Life Sciences Prague allows the academic community, university staff and public to access a wide range of information. Many people have devoted much of their time and effort to help implement the system at the university. Therefore, we will truly appreciate if you direct any problems you encounter or comments you may have to the university system administrators. This way we will be able to help you or complement the information system with any relevant features. We recommend that you contact us on our e-mail address Contact address.

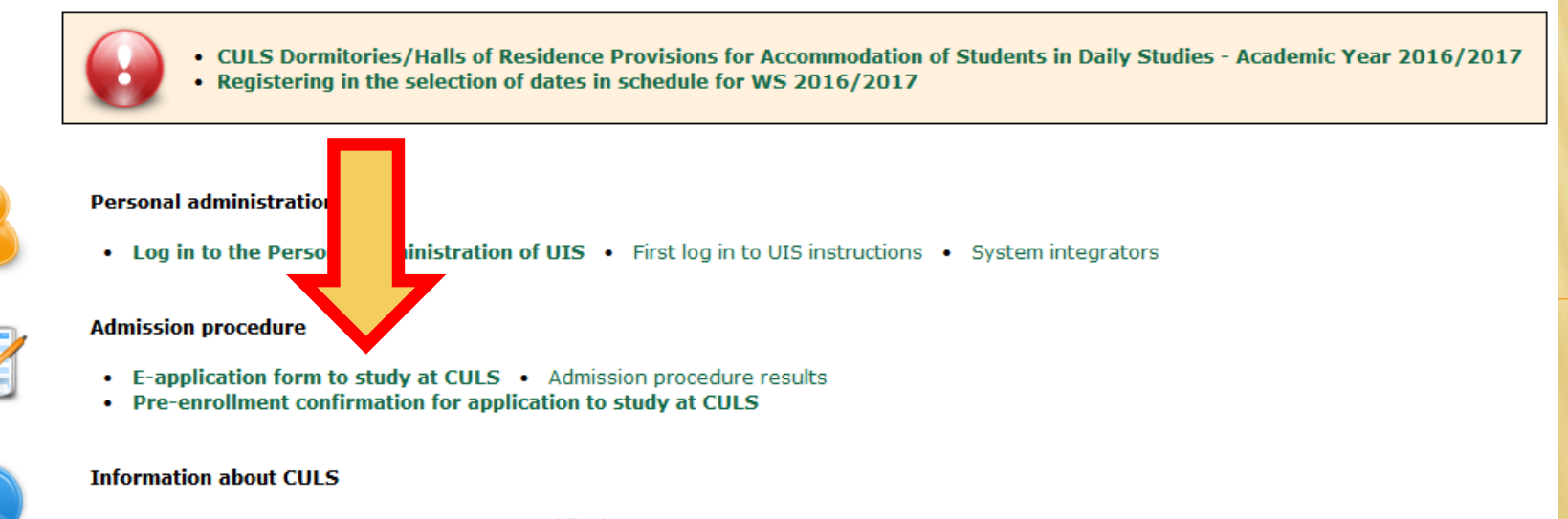

Persons at CULS
Departments
Public document server

## LOGIN AND PA

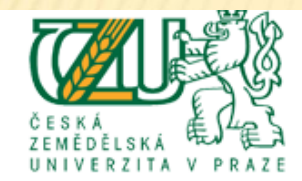

### RSITY INFORMATION SYSTEM

#### E-application form to study at CULS

On this web address you can submit an electronic study application (hereafter e-application) to CULS. E-application, as the written form, is a fully valid study application.

For info about dates for submitting e-applications for the individual types of admission procedure see here.

There are three groups of users employing different ways to enter the e-application system. See below for the details on each group. Each description comes with a link to enter the e-application system.

1. I am a new user of the e-application system therefore, I do not know my login or password to enter the register. In this case a new register of e-applications will be set up for you and corresponding access data generated. If you are a new user use the following link to enter the register.

#### Enter the e-application register as a new user

2. I have been a user of the e-application register and I know my login and password. In this case use the following link to enter the register. If you have forgotten your password to the Register of e-applications, you can change it in application: generate new password.

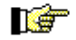

Enter the e-application register as a register user

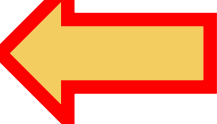

3. I am a user of UIS and I know my login and password to enter the University Information System. In this case use the following link to enter the e-application register. Your personal information will already be filled in using the information stored about you in the UIS.

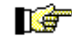

## HOW TO GET LOGIN AND PASSWORD?

- at the beginning of the page you will find your login information to the University information system - https://is.czu.cz/?lang=en

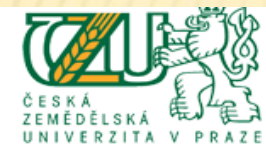

UNIVERSITY INFORMATION SYSTEM

Applicant:

#### Electronic study application to CULS - E-application register

Use this application to administer your e-applications to CULS in the running admission procedure. If you cannot find the faculty CULS where you would like to submit your e-application to, it means that the faculty does not offer the possibility to apply electronically.

For info about dates for submitting e-applications for the individual types of admission procedure see here.

You have already been enrolled to study at CULS and the credentials (login and password) to the UIS environment have been generated for you. You can see the credentials in the table below. Use the link in column First login to UIS to display the information for your first login to the information system. Please store your credentials for further use because the system will not show them again.

User name Password First login to UIS

xabc002 Abvc69dd

#### **Completeness of e-applications**

The following page contains the individual sections of the e-application that are subjected to a completeness check. In order to regard your e-application as complete and thus to accept it, it is vital that all these sections are complete. The sections subjected to a completeness check can be divided in two categories. The first category consists of the sections related to the applicant, i.e. to all submitted e-applications, and contains the following **Personal information** and **Applicant's addresses**. The second category consists of the sections related to the individual submitted e-applications and contains the following **E-application information** and **Payment information**.

#### Information of completeness of e-application, add details

| Name of section       | State of<br>completeness of<br>the section | Enter the sections |
|-----------------------|--------------------------------------------|--------------------|
| Personal information  | <b>I</b>                                   | +                  |
| Applicant's addresses | <b>a</b>                                   | +                  |

### HTTPS://IS.CZU.CZ/?LANG=EN

- Main study page
- Login information you can get later on Helpdesk

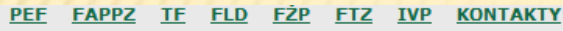

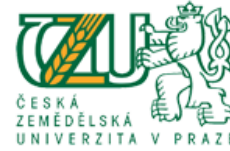

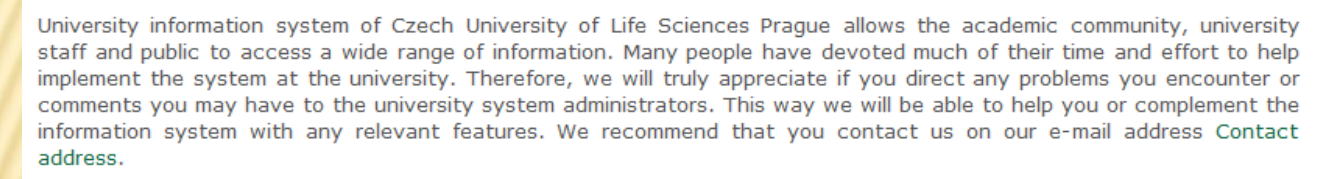

JNIVERSITY INFORMATION SYSTEM

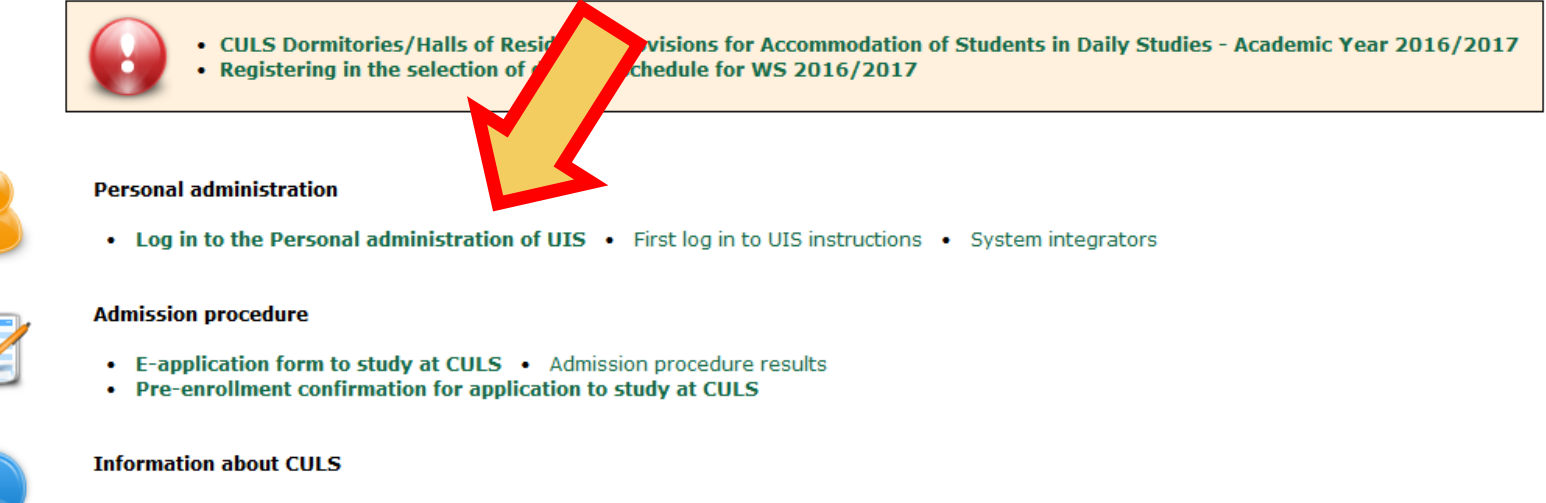

Persons at CULS
Departments
Public document server

## LOGIN TO STUDY INFORMATION SYSTEM

### - Here you write your login and password

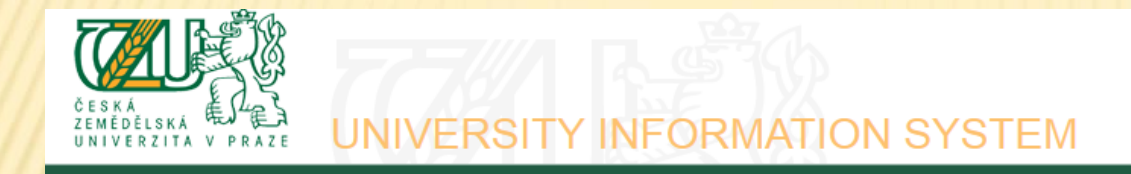

#### Log in to system

0

 $\oslash$ 

On this page you can log in University Information System. You use an assigned user name and a password. The password distinguishes upper case and low case letters. At the same time you can select after which period of inactivity the system logs you out.

If you fail to log in or do not know the above mentioned information, please contact the system integrator of your department.

You have been successfully logged out.

| User name:<br>Password: | xfapt200                    |  |
|-------------------------|-----------------------------|--|
|                         | Log in                      |  |
| Log out after 1         | day of inactivity (change). |  |

Tip: A common problem is the Caps Lock key switched on/off or the keyboard set to a different language.

See application First log in to UIS instructions to view more details about log in.

### CHANGING THE PASSWORD

- Next step is the change of your password! Without changing the password you wouldn't be able to log into other information systems (portals student.czu.cz, moodle.czu.cz).

#### Personal administration Welcome to the Personal administration section of the University Information System. :: Nastavení informování o nově vypsaných termínech :: Schedule registration - information and guide :: Informace k nadcházejícímu zápisu do rozvrhu :: Žádost o ubytovací stipendium :: Stručné návody pro studenty :: Nastavení přeposílání ze studentského mailu na vlastní mail :: Nastavení přeposílání ze studentského mailu na vlastní mail :: Personal data check Search Open all **Public information portal** My studies Personal management Persons at CULS Student's portal Mail box Departments Course Attainment Evaluation Document server Course evaluation by students Study plans Noticeboard Public catalogue of courses Electronic study application form Task administration (TO DO) Display and print the course weekly plan Add personal details Blogs administration $\sim$ $\sim$ eAgenda Information system administration **UIS documentation** eSurveys • UIS documentation Super-right switch Administration of mobile applications authorizations System integrators Development team Contact address Licence information $\mathbf{v}$ Adjustment of the information system Information system set-up 0 00 Select design Printing subsystem Make your own design Personal data check Portlets in UIS Personal data check statistics Profiles My operations User settings Abridged URLs Change identity

Delegates set-up
Set IP addresses
Change of password

Log outUpdate cache

 $\sim$ 

### **CHANGING THE PASSWORD**

- password must have at least 8 characters and contain large and small letters and a number

#### Password requisites

- Minimum length of password is 8 characters.
- Password must contain at least one small letter.
- Password must contain at least one capital letter.
- Password must contain at least one digit.
- Maximum length of password is 16 characters.

| 🔒 🛛 Last chang    | je of password and/ | or your logi |
|-------------------|---------------------|--------------|
| Former password   | •••••               |              |
| New password      |                     |              |
| Controle password |                     |              |
| Change Genera     | ate password        |              |

## STUDY FINANCING

If you expect from us some money, you must fill in your account number

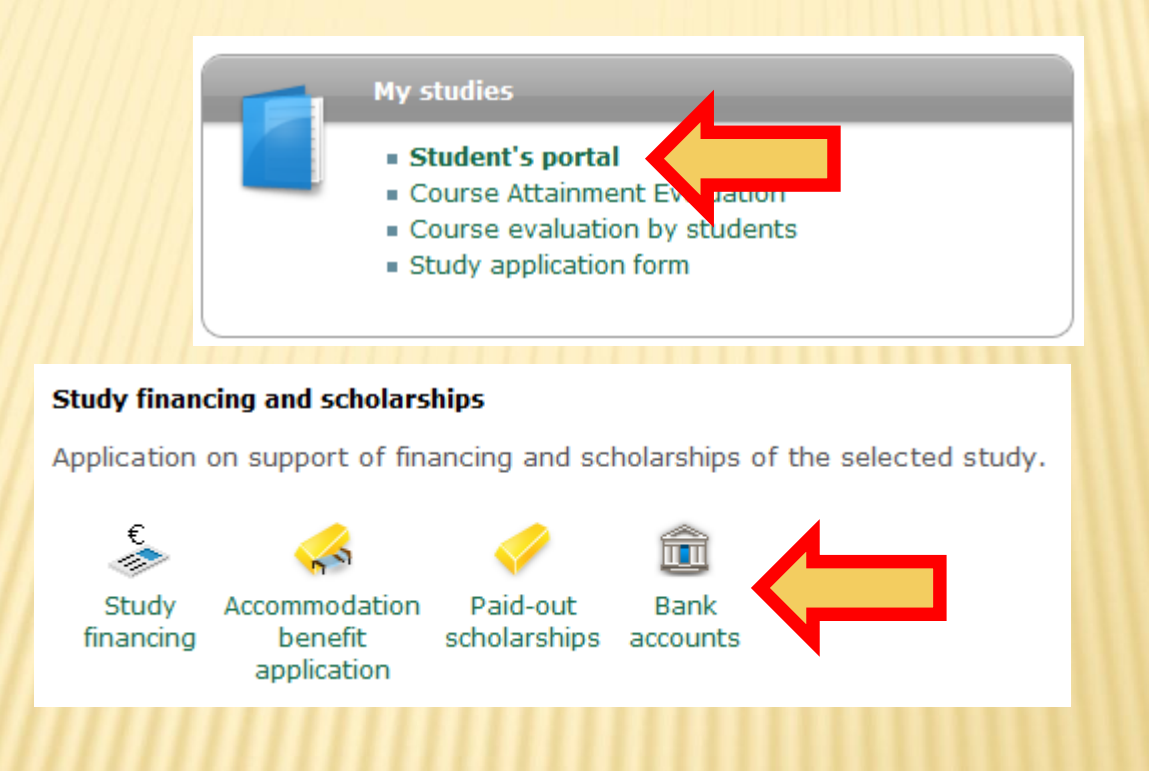

## PERSONAL TIMETABLE

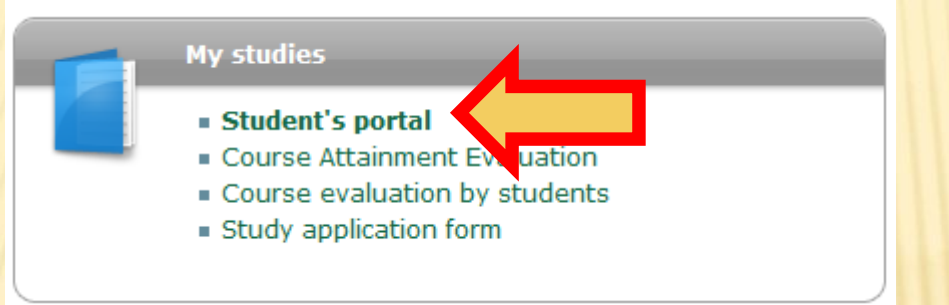

|    | Choose                  | Study ID        | Faculty                        | Program                          | nme - Field                                                                                                  | l of study             |                     |                   | Progress          | of study            | Register for<br>examinations |
|----|-------------------------|-----------------|--------------------------------|----------------------------------|----------------------------------------------------------------------------------------------------|------------------------|---------------------|-------------------|-------------------|---------------------|------------------------------|
|    | •                       | 192164          | FAFNR                          | B-ATZ A<br>Rural De<br>[full-tim | B-ATZ Agriculture, Horticulture and Rural Development<br>Rural Development<br>[full-time], study group no. 1 |                        |                     |                   |                   |                     | Ľ                            |
|    | Support o               | of the selec    | <b>ted study</b><br>ort of the | ,<br>e selected                  | d study.                                                                                                    |                        |                     |                   |                   |                     |                              |
| トレ | Person                  | nal Acade       | mic Aca<br>dar y               | demic<br>ear De                  | Study<br>epartment                                                                                           | Print the registration | Print<br>enrollment | View and print    | View the<br>State | Study<br>confirmati | Study<br>on confirmation     |
|    | 2                       | (wee<br>overvi  | ks sch<br>ew)                  | edule                            |                                                                                                    | sheet                  | sheet               | study<br>overview | Exams             | form                | form in<br>English           |
|    | evaluat<br>by<br>studen | e<br>ion<br>its |                                |                                  |                                                                                                    |                        |                     |                   |                   |                     |                              |

### TIMETABLE (THE SECOND WAY TO VIEW TIMETABLE)

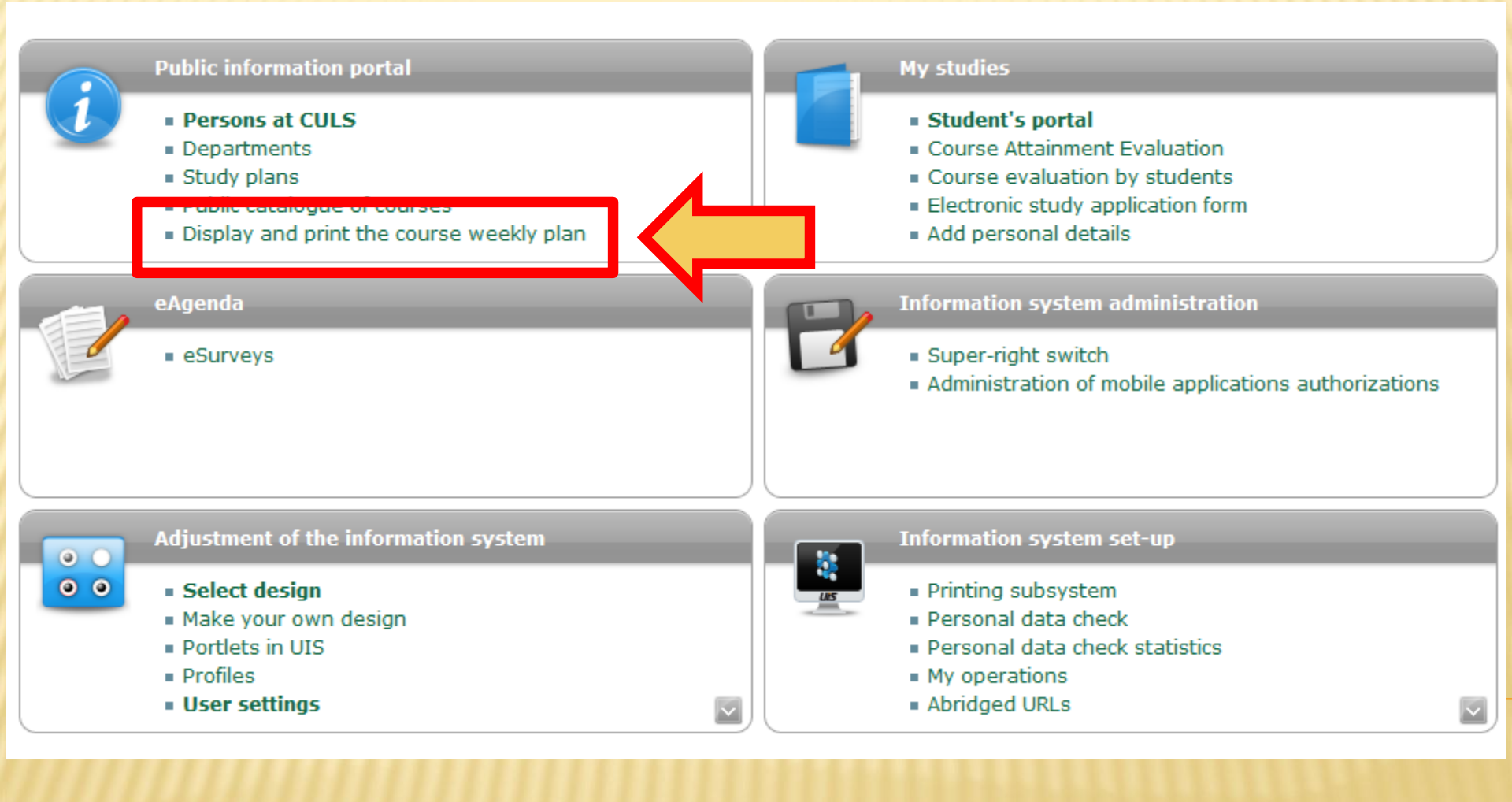

### TIMETABLE

- For more subjects is better individual selection

#### **Display timetables - criteria selection**

Now, you can view the items of the selected timetables by various criteria. Outputs are accessible by selecting one or more restrictions in the drop-down menus and clicking on the "Display" button in the form below. As timetables are typeset on-line, they may take a while to set up.

| Room              | all rooms 🔻              |                      |
|-------------------|--------------------------|----------------------|
| Course supervisor | all course supervisors 🔹 |                      |
| Course teacher    | all teachers 🔻           |                      |
| Course            | all courses              | Individual selection |
| Department        | all departments          | <b>▼</b>             |
| Day in a week     | whole week 💌             |                      |
| Type of study *   | all degrees 🔻            |                      |
| Programme *       | not entered              | •                    |
| Field of study *  | not entered              | <b>▼</b>             |
| Year of study *   | all years 🔻              |                      |
| Group *           | all study groups 🔻       |                      |

\* Only events for new-coming students in their first semester of study are restricted as to the programme, field of study, year and group. Later in their studies, students select their courses individually, disregrading restrictions as to study groups.

| Format | HTML | - | Display |
|--------|------|---|---------|
|--------|------|---|---------|

Validity of selected timetables: 9. 2. 2015 - 3. 5. 2015

### TIMETABLE

### - You must select all subjects which you study

#### **Display timetables - criteria selection**

Now, you can view the items of the selected timetables by various criteria. Outputs are accessible by selecting one or more restrictions in the drop-down menus and clicking on the "Display" button in the form below. As timetables are typeset on-line, they may take a while to set up.

| Room              | all rooms 🔹                                         |
|-------------------|-----------------------------------------------------|
| Course supervisor | all course supervisors 🔹                            |
| Course teacher    | all teachers 🔹                                      |
| Courses           | EUE34E - Acccounting (FEM) Back to Simple selection |
|                   | EUZ01Z - Acccounting (FEM)                          |
|                   | EUX03E - Acccounting (FEM)                          |
|                   | EUT75E - Acccounting - combined studies (FEM)       |
|                   | EUE78E - Acccounting Theory (FEM)                   |
|                   | EUE01E - Accounting (FEM)                           |
|                   | EUEB7E - Accounting (FEM)                           |
|                   | EUX02E - Accounting and Financial Management (FEM)  |

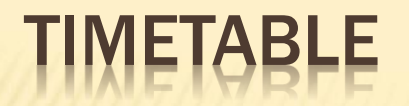

### - And timetable will display

#### Course timetable - selected courses

The table shows an HTML preview of the selected timetable. You can get more precise outputs by selecting PostScript or PDF format from the criteria selection menu.

| Day | 08:45-09:30                                          | 09:30-10:15                                     | 10:30-11:15                                          | 11:15-12:00                                       | 12:15-13:00 | 13:00-13:45 | 14:00-14:45 | 14:45-15:30 | 15:45-16:30                                         | 16:30-17:15                               | 17:30-18:15                                         | 18:15-19:00                                               |
|-----|------------------------------------------------------|-------------------------------------------------|------------------------------------------------------|---------------------------------------------------|-------------|-------------|-------------|-------------|-----------------------------------------------------|-------------------------------------------|-----------------------------------------------------|-----------------------------------------------------------|
| Mon |                                                      |                                                 |                                                      |                                                   |             |             |             |             |                                                     |                                           |                                                     |                                                           |
| Tue | A233 /<br>AIA12E Surve<br>Water Rel<br><i>S. M</i> a | 1n-amn1<br>y for Soil and<br>ationship<br>atula | A233 /<br>AIA12E Surve<br>Water Rel<br><i>M. Mih</i> | 1n-amn1<br>y for Soil and<br>ationship<br>áliková |             |             |             |             |                                                     |                                           |                                                     |                                                           |
| Wed | A420 / 2<br>ACA11E Adva<br>Chem<br>J. Lac            | 2n-amn1<br>nced Organic<br>histry<br>hman       | A420 /<br>ACA11E Adva<br>Chen<br><i>M. O</i>         | 2n-amn1<br>nced Organic<br>nistry<br><i>rsák</i>  |             |             |             |             |                                                     |                                           | D / 2r<br>AQA25E Food<br>Food Sa<br><i>L. Kou</i>   | n-amn1<br>d Quality and<br>afety <sup>(2)</sup><br>řimská |
| Thu |                                                      |                                                 |                                                      |                                                   |             |             |             |             | A14 / 2<br>AOA30E Temp<br>Crop Di<br><i>P. Ry</i> š | n-amn1<br>erate Climate<br>seases<br>ánek | A14 / 2<br>AOA30E Temp<br>Crop Di<br><i>P. Ry</i> s | 2n-amn1<br>perate Climate<br>seases<br>šánek              |
| Fri |                                                      |                                                 |                                                      |                                                   |             |             |             |             |                                                     |                                           |                                                     |                                                           |

Key:

lecture seminar

Unless otherwise stated in the note, lessons take place in the Praha - Suchdol.

Notes:

- (1) Co-teachers: A. Bernardos
- (2) Co-teachers: A. Bernardos, C. S. Serrano Rojero

### **REGISTERING IN THE SELECTION OF DATES IN TIMETABLE**

From 25. September about 19 PM to 1. October 2017 you will have to select (online) specific dates in your course schedules for winter semester. For example selection of foreign language seminars.

Study - FAFNR B-ATZ-ATZV pres [term 3, year 2], study period - WS 2016/2017 - FAFNR

My studiesE-study recordMy schoolmatesList of topicsCoursework submissionsPlan progress check

Study details My lectures sheet

Map of my study

The table shows the studies commenced or completed at this university and the application icons relevant to the studies. The study and the study period you are working with at the moment can be found in the page subheader. If you have more than one study or study period use the grey bullet in the first column Choose to switch between them in the portal applications. When entering the Student's portal you are working with the active study (green bullet).

| Choose | Study ID | Faculty | Programme - Field of study                                                                                   | Progress of study | Register for examinations | Registration/Enrollmer |  |
|--------|----------|---------|----------------------------------------------------------------------------------------------------|-------------------|---------------------------|------------------------|--|
| 0      | 192164   | FAFNR   | B-ATZ Agriculture, Horticulture and Rural Development<br>Rural Development<br>[full-time], study group no. 1 | enrolled          | Z                         | 39                     |  |

### On the page bottom, you can find the start time:

#### Alterations in registered and confirmed courses

| Department                                         | Study period | Beginning           | End                 |
|----------------------------------------------------|--------------|---------------------|---------------------|
| Faculty of Economics and Management                | WS 2016/2017 | 26.09.2016,16:00    | 02. 10. 2016, 23:59 |
| Faculty of Agrobiology, Food and Natural Resources | WS 2016/2017 | 26. 09. 2016, 16:00 | 02. 10. 2016, 23:59 |
| Faculty of Engineering                             | WS 2016/2017 | 26. 09. 2016, 16:00 | 02. 10. 2016, 23:59 |
| Faculty of Environmental Sciences                  | WS 2016/2017 | 26.09.2016,16:00    | 02. 10. 2016, 23:59 |
| Faculty of Forestry and Wood Sciences              | WS 2016/2017 | 26. 09. 2016, 16:00 | 02. 10. 2016, 23:59 |
| Faculty of Tropical AgriSciences                   | WS 2016/2017 | 26.09.2016,16:00    | 02. 10. 2016, 23:59 |
| Institute of Education and Communication           | WS 2016/2017 | 26. 09. 2016, 16:00 | 02. 10. 2016, 23:59 |
| Katedra tělesné výchovy                            | WS 2016/2017 | 07. 10. 2016, 15:00 | 09. 10. 2016, 23:59 |

## FACULTY WEBSITE - WWW.AF.CZU.CZ/EN

- Important information about programs and branches

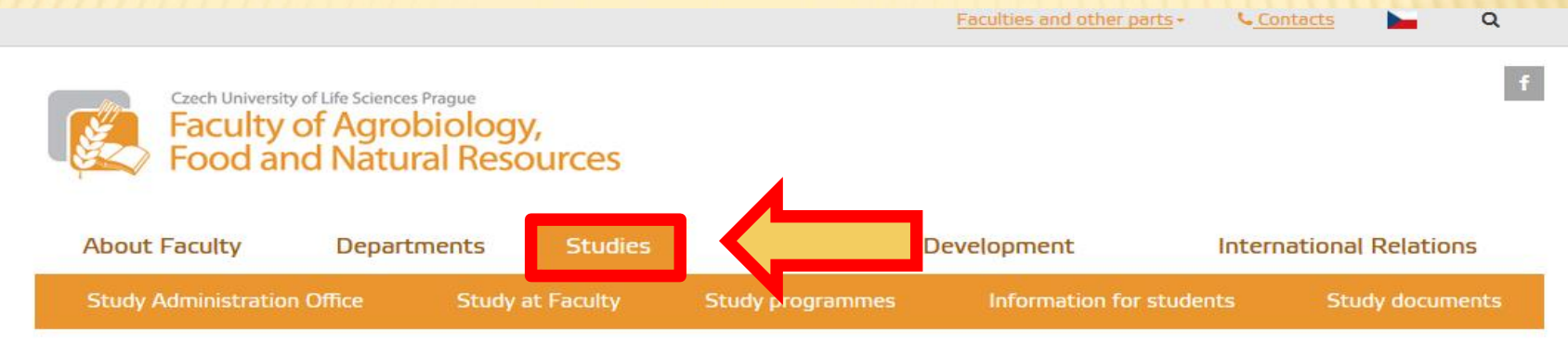

FANFR / Studies /

### Studies

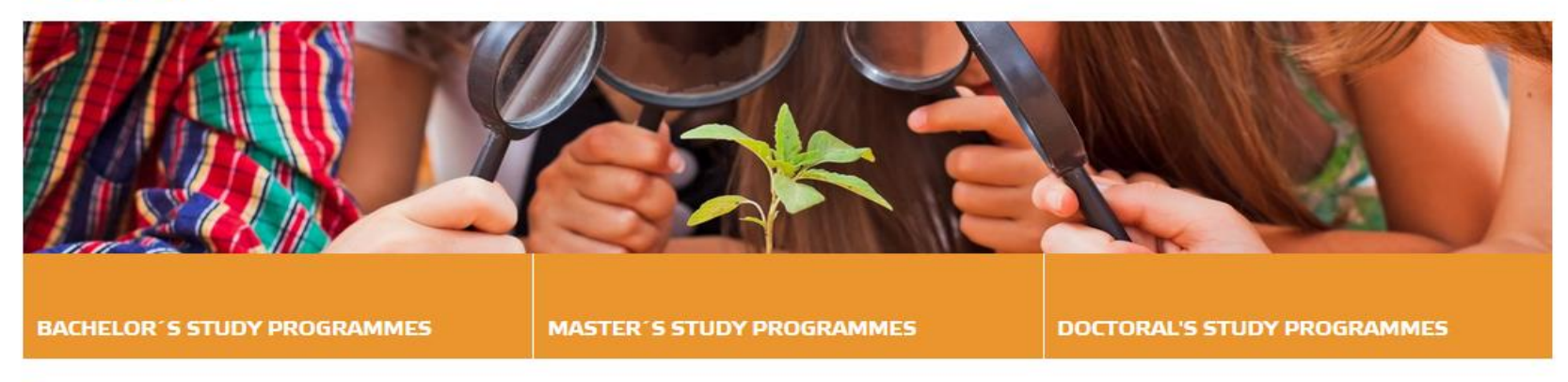

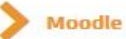

All study programmes including those taught in Czech can be found here

We offer following study programmes fully taught in English

### WWW.FAPPZ.CZU.CZ

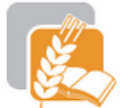

Czech University of Life Sciences Prague Faculty of Agrobiology, Food and Natural Resources

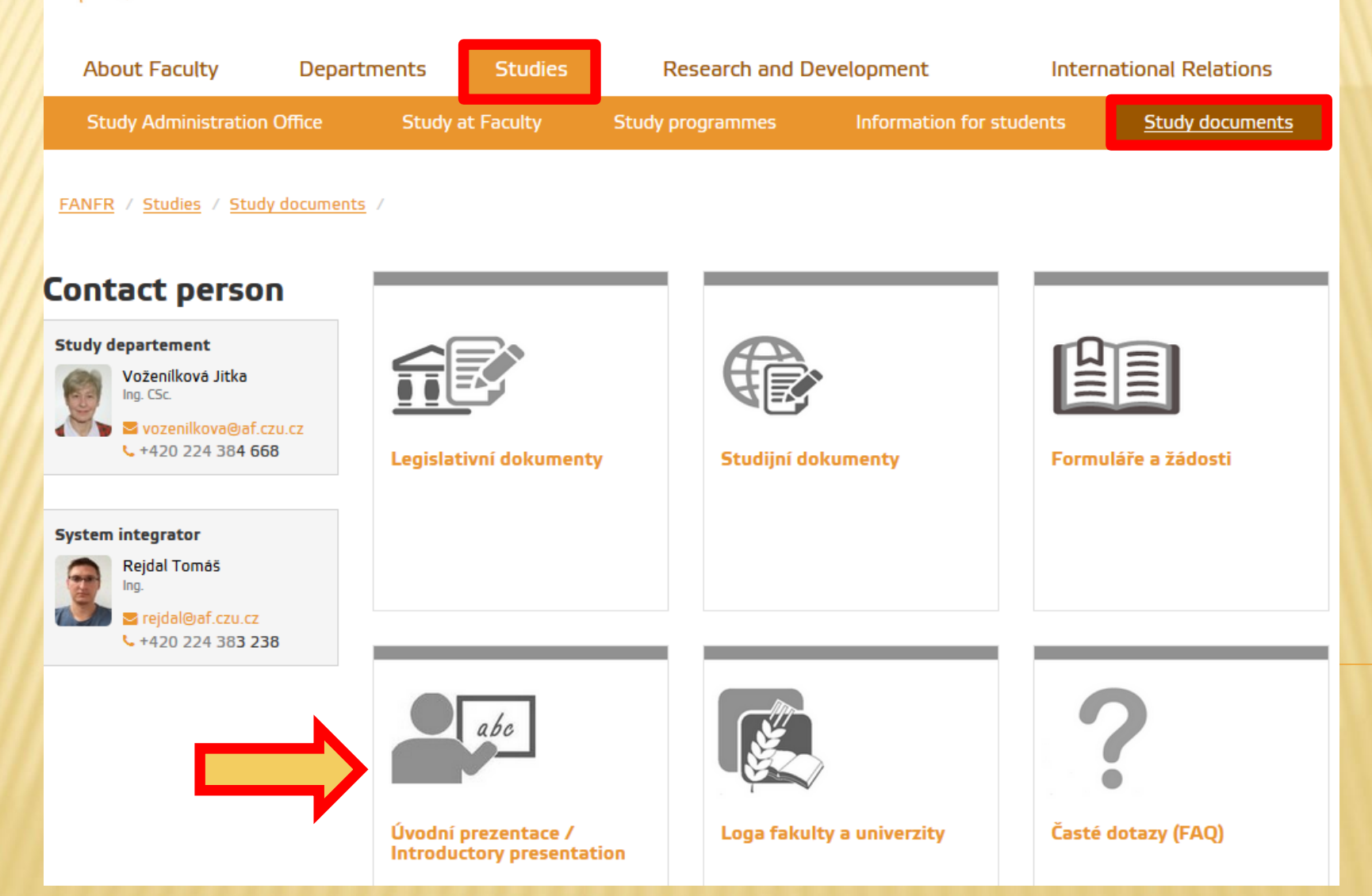

### TROUBLESHOOTING

- any problems (eg. logging to all our information system) solves Helpdesk

HELPDESK +420 22438 4444 helpdesk@czu.cz Building: Rectorate Office no.: 002

Office Hours: Mon - Fri: 7:00 - 17:00 Mon - Fri: 8:00 - 16:00 - holidays